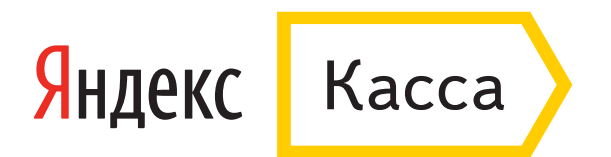

# Как подключить Яндекс.Кассу

#### Как подключить Яндекс.Кассу

1. Подайте заявку на подключение.

- 2. Заполните анкету.
- 3. Выберите способ подключения.
- 4. Подпишите договор.

Вот и все — можно принимать платежи :) А теперь подробнее.

#### Заполните заявку и получите доступ

Заявка состоит из 2-х частей: в первой нужно указать основные сведения о вашей организации, во второй — придумать логин и пароль для регистрации в личном кабинете.

#### Заявка на подключение

Укажите:

- 1. Тип организации (юрлицо или ИП).
- 2. Адрес сайта, если он есть.

Если нет — поставьте галочку, в этом случае поле «Адрес сайта» заполнять не нужно.

- 3. Страну, в которой зарегистрирована организация.
- 4. ИНН организации.
- 5. Контактное лицо.
- 6. Адрес электронной почты

7. Если вам нужен мобильный терминал, поставьте галочку.

#### Регистрация в личном кабинете

Придумайте логин, для него автоматически будет создан почтовый ящик. Этот логин можно будет использовать во всех сервисах Яндекса. Вы не можете использовать уже существующий

логин. Касса — отдельный сервис, новый логин нужен для безопасности ваших данных.

#### Придумайте пароль и кодовое слово

Оно понадобится, если вы забудете пароль.

Введите код с картинки и нажмите «Отправить заявку».

#### Заявка на подключение

| •••                 |                                 |          |                                                                                    |
|---------------------|---------------------------------|----------|------------------------------------------------------------------------------------|
| Яндекс Касса        |                                 |          | Ru III (tovary-shop                                                                |
|                     | Заявка на подключение           |          | Если вы уже отправляли заявку,<br>войдите в личный кабинет под своим<br>аккаунтом. |
|                     | Тип организации                 |          | ➡ Войти                                                                            |
|                     | Юридическое лицо                | ~        |                                                                                    |
|                     | Адрес сайта                     |          | Забыли пароль?                                                                     |
|                     | tovary-shop.ru                  | $\times$ |                                                                                    |
|                     | нет сайта                       |          |                                                                                    |
|                     | Страна, где вы зарегистрированы |          |                                                                                    |
|                     | Россия                          | ~        |                                                                                    |
| - 8 (800) EEE8000   | ИНН                             |          |                                                                                    |
| отвечаем на вопросы | 7806405781                      | $\times$ |                                                                                    |
|                     | Контактное лицо                 |          |                                                                                    |
|                     | Иванов Иван Иванович            | $\times$ |                                                                                    |
|                     | Email                           |          |                                                                                    |
|                     | ivan@domain.ru                  | $\times$ |                                                                                    |
|                     | Телефон                         |          |                                                                                    |
|                     | +74957392325                    | ×        |                                                                                    |

# Регистрация в личном кабинете

| Регистрация в личном кабинете<br>Лотин<br>Тоvary-shop@yandex.ru<br>Пароль<br>Пароль<br>Пароль еще раз<br>Пароль еще раз<br>Пароль еще сосота соглащения и даю согласие на обработку моих<br>Данных по правилая конфиденциальности Яндекса.<br>Отправить заявку                                                                                                    | ••• |                                                                                                    |                                                                                                    |
|----------------------------------------------------------------------------------------------------|-----|----------------------------------------------------------------------------------------------------|----------------------------------------------------------------------------------------------------|
| Логин<br>Тароль<br>Тароль еще раз<br>Тароль еще раз<br>Содовое слово<br>Магазин<br>Кодовое слово<br>Магазин<br>Код с картинки<br>Свертка<br>Основнъ картику<br>Послушать ход<br>Основнъ картику<br>Нажимая на кнопку «Отправить заявку», я принимаю условия<br>Попьзовательского соягладения и даю согласие на обработку моих<br>донных по править заявку», я принимаю условия<br>Попьзовательского соягодения и даю согласие на обработку моих<br>донных по править заявку                                                                                                    |     | Регистрация в личном кабинете                                                                                                    |                                                                                                    |
| tovary-shop@yandex.ru       X         Пароль       Image: Comparison of the state of the state of |     | Логин                                                                                                    |                                                                                                    |
| Пароль<br>Пароль еще раз<br>Состово<br>Магазин<br>Кодовое слово<br>Магазин<br>Код с картинки<br>Ссертка<br>Послушать код<br>Обновить картинки<br>Нажимая на кнопку «Отправить заявку», я принимаю условия<br>Пользовательского соглащения и даю согласие на обработку моих<br>данных по правилам конфиденциальности Яндекса.                                                                                                    |     | tovary-shop@yandex.ru                                                                                                    | $\times$                                                                                                    |
| <ul> <li>Пароль еще раз</li> <li>Пароль еще раз</li> <li>Соцовое слово</li> <li>Магазин</li> <li>Код с картинки</li> <li>Код с картинки</li> <li>Код с картинки</li> <li>Кырк</li> <li>Свертка</li> <li>Обновить картинку</li> <li>Нажимая на кнопку «Отправить заявку», я принимаю условия<br/>Пользовательского соглашения и даю согласие на обработку моих<br/>данных по правилам конфиденциальности Яндекса.</li> <li>Отправить заявку</li> </ul>                                                                                                    |     | Пароль                                                                                                    |                                                                                                    |
| Пароль еще раз<br>Содовое спово<br>Магазин<br>Код с картинки<br>Код с картинки<br>Свертка<br>Послушать код<br>Обновить картинку<br>Нажимая на кнопку «Отправить заявку», я принимаю условия<br>Пользовательского соглашения и даю согласие на обработку моих<br>данных по правилам конфиденциальности Яндекса.<br>Отправить заявку                                                                                                    |     | <b>•</b> ••••••                                                                                                    |                                                                                                    |
| •••••••• Кодовое слово Магазин Код с картинки Код с картинки Свертка Обновить картинку Нажимая на кнопку «Отправить заявку», я принимаю условия Пользовательского соглашения и даю согласие на обработку моих данных по правилам конфиденциальности Яндекса. Отправить заявку                                                                                                    |     | Пароль еще раз                                                                                                    |                                                                                                    |
| Кодовое спово<br>магазин<br>Код с картинки<br>Свертка<br>Послушать код<br>Обновить картинку<br>Нажимая на кнопку «Отправить заявку», я принимаю условия<br>Пользовательского соглашения и даю согласие на обработку моих<br>данных по правилам конфиденциальности Яндекса.<br>Отправить заявку                                                                                                    |     | <b>•</b> •••••••                                                                                                    |                                                                                                    |
| Магазин<br>Код с картинки<br>Свертка<br>Послушать код<br>Обновить картинку<br>Нажимая на кнопку «Отправить заявку», я принимаю условия<br>Пользовательского соглашения и даю согласие на обработку моих<br>данных по правилам конфиденциальности Яндекса.<br>Отправить заявку                                                                                                    |     | Кодовое слово                                                                                                    |                                                                                                    |
| Код с картинки<br>свертка<br>Послушать код<br>Обновить картинку<br>Нажимая на кнопку «Отправить заявку», я принимаю условия<br>Пользовательского соглашения и даю согласие на обработку моих<br>данных по правилам конфиденциальности Яндекса.<br>Отправить заявку                                                                                                    |     | магазин                                                                                                    | ×                                                                                                    |
| Нажимая на кнопку «Отправить заявку», я принимаю условия<br>Пользовательского соглашения и даю согласие на обработку моих<br>данных по правилам конфиденциальности Яндекса.<br>Отправить заявку                                                                                                    |     | Код с картинки Яндек<br>свертка × Срудобского<br>Послушать код<br>Обновить картинку                                                                                                    | ic and a second second s |
|                                                                                                    |     | Нажимая на кнопку «Отправить заявку», я принимаю условия<br>Пользовательского соглашения и даю согласие на обработку моих<br>данных по правилам конфиденциальности Яндекса.<br>Отправить заявку |                                                                                                    |
|                                                                                                    |     |                                                                                                    |                                                                                                    |

Если все поля заполнены правильно, вы увидите надпись: **«Заявка принята»**. Нажмите **«Продолжить»**, чтобы войти в личный кабинет.

| •••                                    |                                                                                                    |           |           |                     |
|----------------------------------------|----------------------------------------------------------------------------------------------------|-----------|-----------|---------------------|
| Яндекс Касса                           |                                                                                                    | Ru        |           | tovary-shop         |
|                                        | Заявка принята                                                                                                    | <b></b>   |           |                     |
|                                        | Вы можете начать подключение к Кассе.<br>Что нужно:<br>• заполнить анкету — указать данные о компании;<br>• изучить техническую документацию и выбрать способ подключения.<br>Как только вы закончите с документами и с технической частью, можно будет прин<br>платежи. | нимать    |           |                     |
|                                        | Продолжить                                                                                                    |           |           |                     |
| В (800) 5558099<br>отвечаем на вопросы |                                                                                                    |           |           |                     |
|                                        | Реклама Ст                                                                                                    | татистика | О проекте | © 2015 ООО «Яндекс» |

### Подключение к Кассе

В разделе **«Статус подключения»** можно узнать, что делать дальше и на каком этапе подключения вы находитесь. Сначала отправьте нам данные для составления договора с Яндекс.Кассой. Для этого нажмите **«Заполнить анкету»**. Тем временем ваш технический специалист может прочитать документацию и выбрать подходящий способ подключения. Вся информация — в разделах **«Документация»** и **«Способ подключения»**.

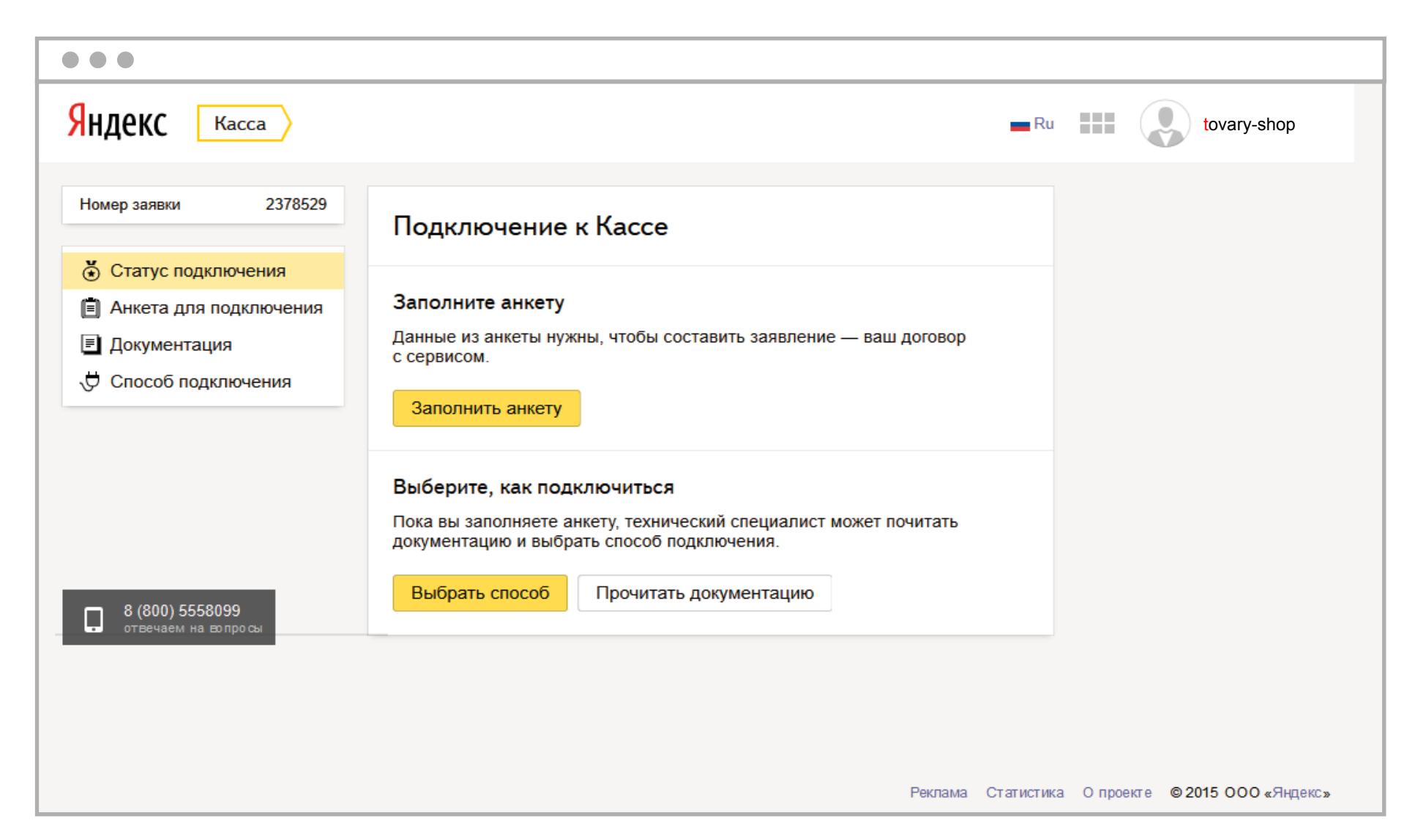

#### Заполните анкету для составления договора

Отправьте данные для составления договора с Яндекс.Кассой. Заполните все блоки в разделе и загрузите копии нужных документов.

| •••                                                                                                    |                                                                                                    |
|----------------------------------------------------------------------------------------------------|----------------------------------------------------------------------------------------------------|
| Яндекс Касса                                                                                                    | Ru III (ovary-shop                                                                                                    |
| Номер заявки 2378529                                                                                                    | Анкета для подключения                                                                                                    |
| <ul> <li>Статус подключения</li> <li>Анкета для подключения</li> <li>Документация</li> <li>Способ подключения</li> </ul> | Заполните все разделы и загрузите скан-копии документов. Это нужно,<br>чтобы мы составили для вас заявление (договор).<br>Как только всё будет готово, отправьте анкету на проверку. |
| -                                                                                                    | <ul> <li>Общие сведения</li> <li>Контактная информация</li> </ul>                                                                                                    |
|                                                                                                    | <ul> <li>Банковский счет</li> <li>Данные руководителя</li> <li>Загрузка скан-копий документов</li> </ul>                                                                             |
| 8 (800) 5558099<br>отвечаем на вопросы                                                                                   | Отправить анкету                                                                                                    |
|                                                                                                    |                                                                                                    |
|                                                                                                    | Реклама Статистика О проекте ©2015 ООО «Яндеко                                                                                                    |

#### Общие сведения

| •••                                                                                          |                                                                                                    |
|----------------------------------------------------------------------------------------------|----------------------------------------------------------------------------------------------------|
| Яндекс Касса                                                                                 | Ru III (vary-shop                                                                                                    |
| Номер заявки 2378529                                                                         | Общие сведения об организации                                                                                                    |
| <ul> <li>Статус подключения</li> <li>Анкета для подключения</li> <li>Документация</li> </ul> | Название на иностранном языке                                                                                                    |
| 🖑 Способ подключения                                                                         | Адрес сайта<br>tovary-shop.ru                                                                                                    |
|                                                                                              | нет сайта<br>Основные виды деятельности                                                                                                    |
| - 8 /8000 EEE8000                                                                            | онлайн продажа техники и электроники                                                                                                    |
| отвечаем на вопросы                                                                          | У организации есть бенефициарный владелец<br>Причина отсутствия бенефициарного владельца<br>или владеет больше 25% капитала — напрямую<br>или владеет товтьие 25% капитала — напрямую |
|                                                                                              | Юрлицо — это госучреждение, государственный внали через третовк лиц.<br>Я действую в интересах выгодоприобретателей •                                                                 |
|                                                                                              | Сохранить Отменить                                                                                                    |
|                                                                                              |                                                                                                    |
|                                                                                              | Реклама Статистика О проекте © 2015 ООО «Яндекс»                                                                                                    |

Вы можете указать название компании на иностранном языке, если оно в таком виде есть в уставе или других учредительных документах

#### Обязательно заполните поле «Основные виды деятельности»

Юрлицо не может быть собственным выгодоприобретателем, у ИП не бывает бенефициарных владельцев

Генеральный директор юрлица может быть бенефициаром, если ему принадлежит больше 25% компании

## Контактная информация

По умолчанию выводятся данные, которые вы указали при регистрации в личном кабинете. Вы можете их поменять и добавить другие контакты: по финансовым и техническим вопросам или по любым другим. Для этого нажмите на плюс в зеленом кружочке. На email контактного лица по техническим вопросам будут приходить письма с настройками. Чтобы удалить лишний контакт, нажмите на минус в красном кружочке рядом с ФИО.

|                                        |                                                   | tovary st |
|----------------------------------------|---------------------------------------------------|-----------|
| пдекс                                  | - rv                                              |           |
| Номер заявки 2378529                   | Контактная информация                             |           |
| • Статус подключения                   |                                                   |           |
| Анкета для подключения                 | Email для связи                                   |           |
| Документация                           | ivan@domain.ru ×                                  |           |
| Способ подключения                     |                                                   |           |
|                                        | Контактное лицо по общим вопросам                 |           |
|                                        | Иванов Иван Иванович                              |           |
|                                        | Генеральный директор                              |           |
|                                        | ivan@domain.ru × +74957392325 ×                   |           |
| 8 (800) 5558099<br>отвечаем на вопросы | • Добавить контактное лицо по финансовым вопросам |           |
|                                        | Добавить контактное лицо по техническим вопросам  |           |
|                                        | Добавить контакт                                  |           |
|                                        | Сохранить Отменить                                |           |
|                                        |                                                   |           |
|                                        |                                                   |           |
|                                        |                                                   |           |

#### Банковский счет

| Іомер заявки 2378529   | Банковский счет                                     |   |  |
|------------------------|-----------------------------------------------------|---|--|
| Статус подключения     |                                                     |   |  |
| Анкета для подключения | БИК банка                                           |   |  |
| Документация           | 047654321                                           | × |  |
|                        | Город Иваново<br>Номер расчетного счета организации |   |  |
| 8 (800) 5558099        | 40708765432100001234                                | × |  |
| отвечаем на вопросы    | Сохранить Отменить                                  |   |  |

Укажите БИК банка, в котором у вас открыт расчетный счет. Ниже автоматически появится информация о банке.

Укажите расчетный счет вашей организации — на этот счет будут перечисляться деньги.

Кошелек в Яндекс.Деньгах для работы с Кассой не нужен.

#### Данные руководителя организации

Заполните все поля в соответствии с паспортом руководителя организации. Если договор будет подписывать не руководитель, а его представитель, снимите галочку **«Руководитель будет подписывать договор»**.

|             |          |                             |                                                  | •••                                    |
|-------------|----------|-----------------------------|--------------------------------------------------|----------------------------------------|
| tovary-shop | Ru       | R                           |                                                  | НДЕКС Касса                            |
|             |          | еля организации             | Данные руководите                                | Номер заявки 2378529                   |
|             |          |                             |                                                  | • Статус подключения                   |
|             |          |                             | Фамилия, имя, отчество                           | 📋 Анкета для подключения               |
|             |          | ×                           | Иванов Иван Иванович                             | 🗉 Документация                         |
|             |          |                             | Название должности                               | Способ подключения                     |
|             |          | ×                           | Генеральный директор                             |                                        |
|             |          | исывать договор             | Руководитель будет подпи<br>Гражданство          |                                        |
|             |          | ~                           | Российская Федерация                             |                                        |
|             |          | Место рождения              | Дата рождения                                    |                                        |
|             | <        | г. Иваново                  | 01.01.1900 ×                                     | 8 (800) 5558099<br>отвечаем на вопросы |
|             |          |                             | Место регистрации                                |                                        |
|             | <u>م</u> | нтральная, д.1. кв.1 🛛 🕹    | Россия, г. Иваново, ул. Цен                      |                                        |
|             |          | )                           | Паспорт гражданина РФ<br>Кем выдан документ      |                                        |
|             |          | лиции 🛛 🕹                   | Ивановским отделенем мил                         |                                        |
|             |          | та выдачи Код подразделения | Серия и номер Дата                               |                                        |
|             |          | 1.01.2000 × 123 ×           | 12 34 567890 🛛 👋 01                              |                                        |
|             |          | порте.                      | Заполните точно как в пасп<br>Сохранить Отменить |                                        |
|             |          | 3                           | Сохранить Отменить                               |                                        |

#### Загрузка скан-копий документов

| •••                                                                    |                                                                                                |
|------------------------------------------------------------------------|------------------------------------------------------------------------------------------------|
| Яндекс Касса                                                           | Ru III (vary-shop                                                                              |
| Номер заявки 2378529                                                   | Загрузка скан-копий документов                                                                 |
| <ul> <li>Статус подключения</li> <li>Анкета для подключения</li> </ul> | Нужны файлы в формате PDF, JPG, PNG. Максимальный размер — 5 Мб.                               |
| Документация Способ подключения                                        | Паспорт руководителя<br>Выбрать файл файл не выбран                                            |
| - 9 /900) 5559000                                                      | <ul> <li>Еще</li> <li>Другие документы</li> <li>Выбрать файл не выбран</li> <li>Еще</li> </ul> |
| отвечаем на вопросы                                                    | Сохранить Отменить                                                                             |
|                                                                        | Реклама Статистика О проекте © 2015 ООО «Яндекс»                                               |

Загрузите сканы 2-х страниц паспорта руководителя организации: основную и страницу с пропиской. Без посторонних отметок.

Если у вас есть лицензии, загрузите скан-копии в поле **«Другие документы»**.

Если подписывать договор будет не руководитель, загрузите также:

- копию паспорта представителя;
- копию доверенности на то,
  что представитель имеет право подписи.

#### Отправьте заполненную анкету на проверку

Незаполненные блоки в анкете отмечены серым кружком с галочкой. Зайдите в любой блок, заполните все необходимые поля и нажмите **«Сохранить»** — кружок станет зеленым.

| • • •                                                                                                    |                                                                                                    |
|----------------------------------------------------------------------------------------------------|----------------------------------------------------------------------------------------------------|
| Яндекс Касса                                                                                                    | Ru Ru tovary-shop                                                                                                    |
| Номер заявки 2378529                                                                                                    | Анкета для подключения                                                                                                    |
| <ul> <li>Статус подключения</li> <li>Анкета для подключения</li> <li>Документация</li> <li>Способ подключения</li> </ul> | Заполните все разделы и загрузите скан-копии документов. Это нужно,<br>чтобы мы составили для вас заявление (договор).<br>Как только всё будет готово, отправьте анкету на проверку. |
|                                                                                                    | Общие сведения                                                                                                    |
|                                                                                                    | <ul> <li>Контактная информация</li> <li>Банковский счет</li> </ul>                                                                                                    |
|                                                                                                    | <ul> <li>Данные руководителя</li> </ul>                                                                                                    |
| 8 (800) 5558099<br>отвечаем на вопросы                                                                                   | <ul> <li>Загрузка скан-копий документов</li> <li>Отправить анкету</li> </ul>                                                                                                    |
|                                                                                                    |                                                                                                    |
|                                                                                                    | Реклама Статистика О проекте © 2015 ООО «Яндекс»                                                                                                    |

Когда вы заполните все блоки и все кружки станут зелеными, нажмите **«Отправить анкету»** — и подождите, пока ее проверят.

| •••                                                                                                    |                                                                                                    |    |             |
|----------------------------------------------------------------------------------------------------|----------------------------------------------------------------------------------------------------|----|-------------|
| Яндекс Касса                                                                                                    | F                                                                                                    | lu | tovary-shop |
| Номер заявки 2378529                                                                                                    | Анкета для подключения                                                                                                    |    |             |
| <ul> <li>Статус подключения</li> <li>Анкета для подключения</li> <li>Документация</li> <li>Способ подключения</li> </ul> | Заполните все разделы и загрузите скан-копии документов. Это нужно,<br>чтобы мы составили для вас заявление (договор).<br>Как только всё будет готово, отправьте анкету на проверку. |    |             |
|                                                                                                    | <ul> <li>Общие сведения</li> <li>Контактная информация</li> <li>Банковский счет</li> </ul>                                                                                           |    |             |
| 8 (800) 5558099<br>отвечаем на во про сы                                                                                 | <ul> <li>Данные руководителя</li> <li>Загрузка скан-копий документов</li> </ul>                                                                                                    |    |             |
|                                                                                                    |                                                                                                    |    |             |

На главной странице личного кабинета (в разделе «Статус подключения») появится надпись: «Анкета на проверке». Если в анкете есть ошибки или данных недостаточно, менеджер свяжется с вами и расскажет, что нужно исправить. Пока анкета на проверке, можно разобраться со способом подключения. Нажмите «Выбрать способ».

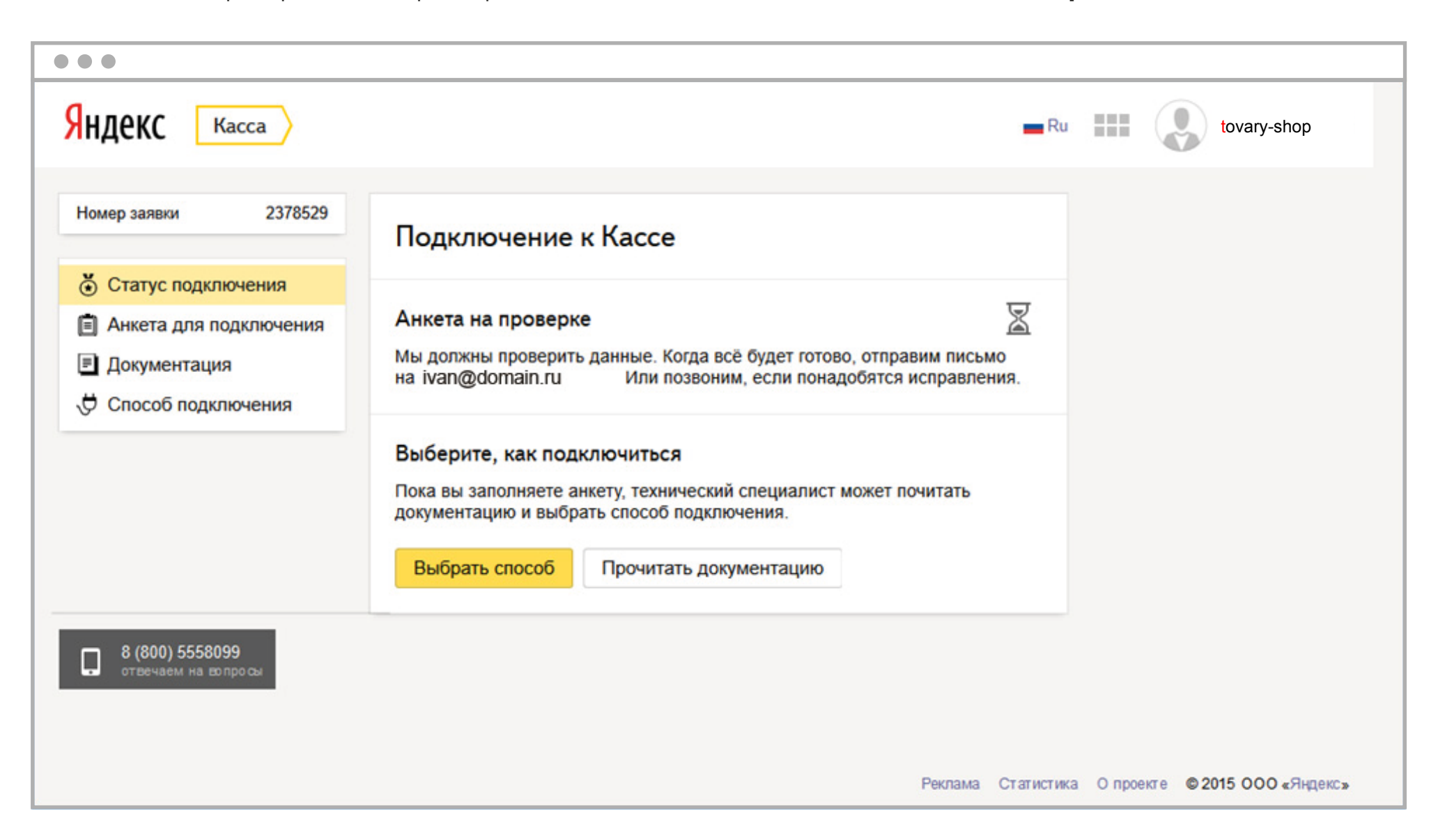

#### Выберите способ подключения

| НДЕКС Касс                                              | a                                                                                                    | tovary-shop                                                                                                    |
|---------------------------------------------------------|----------------------------------------------------------------------------------------------------|----------------------------------------------------------------------------------------------------|
| агазин Номер                                            | заявки 2378529                                                                                                    |                                                                                                    |
| татус подключения<br>кета для подключения<br>кументация | Способ подключения к Кассе<br>Етаil-протокол НТТР-протокол Модуль в СМS                                                             | Как выбрать способ<br>Если вам нужно проверять<br>параметры заказа и статус платежа в<br>онлайн-режиме, есть два варианта:                                                                                                    |
| аособ подключения<br>8 800 555 80 99                    | Выберите CMS<br>1С-Битрикс<br>checkURL<br>https://forexample.umi.ru/bitrix/tools/sale_ps_result.php  X                              | <ul> <li>интеграция по<br/>НТТР-протоколу;</li> <li>настройка готового модуля в<br/>системе управления вашим<br/>сайтом (CMS).</li> <li>Если автоматический режим не<br/>нужен, просто укажите email — мы<br/>будем присылать на него<br/>уведомления о платежах.</li> </ul> |
|                                                         | avisoURL https://forexample.umi.ru/bitrix/tools/sale_ps_result.php × Использовать страницы успеха и ошибки с динамическими адресами | Подробнее о способах                                                                                                    |
|                                                         | successURL http://forexample.umi.ru/bitrix/tools/sale_ps_success.php                                                                |                                                                                                    |
|                                                         | http://forexample.umi.ru/bitrix/tools/sale_ps_fail.php       ×         Я буду проводить тестовые платежи                            |                                                                                                    |
|                                                         | Email для отправки реестров                                                                                                    |                                                                                                    |
|                                                         | Сохранить Отменить                                                                                                    |                                                                                                    |
|                                                         |                                                                                                    |                                                                                                    |

# У вас есть 3 варианта: **Email-протокол**, **HTTP-протокол** или **Модуль в CMS**.

Выбрать можно только один способ. От способа подключения зависит, каким образом вы будете получать уведомления о платежах.

Подробно о способах подключения написано в разделе **«Документация»**. Вам может понадобиться консультация технического специалиста.

# Выберите способ подключения

| • • •                                     |                                                                                                    |    |             |
|-------------------------------------------|----------------------------------------------------------------------------------------------------|----|-------------|
| Яндекс Касса                              |                                                                                                    | Ru | tovary-shop |
| Номер заявки 2378529                      | Техническая документация                                                                                                    |    |             |
| Статус подключения Анкета для подключения | Подключение без интеграции                                                                                                    |    |             |
| 🗐 Документация                            | Это самый простой способ: мы присылаем код платежных кнопок, вы<br>вставляете его на сайт. Уведомления о платежах приходят на ваш email.                                            |    |             |
| , 🖯 Способ подключения                    | Описание email-протокола                                                                                                    |    |             |
|                                           | Активация модуля в CMS<br>Если ваш сайт работает на базе CMS из нашего списка, используйте<br>готовый платежный модуль.<br>Список CMS                                               |    |             |
| 8 (800) 5558099<br>отвечаем на во про сы  | Интеграция по протоколу НТТР<br>Если на вашем сайте есть автоматизированная система управления<br>заказами, вам подходит НТТР-протокол.<br>Описание НТТР-протокола АРІ Яндекс.Денег |    |             |
|                                           |                                                                                                    |    |             |

### Настройки подключения

Если вы выбрали способ подключения, кликните на него и заполните форму. Вам помогут всплывающие подсказки к каждому полю.

| $\bullet \bullet \bullet$                                                          |                                                                                                    |                                                                                                    |
|------------------------------------------------------------------------------------|----------------------------------------------------------------------------------------------------|----------------------------------------------------------------------------------------------------|
| Яндекс Касса                                                                       | $\mathbf{i}$                                                                                                    | tovary-shop                                                                                                    |
| Магазин Номер з                                                                    | аявии 2378529                                                                                                    |                                                                                                    |
| Статус подключения<br>Анжета для подключения<br>Документация<br>Способ подключения | Способ подключения к Кассе<br>Еттаil-протокол НТТР-протокол • Модуль в СМS                                              | Как выбрать способ<br>Если вам нузно проверять<br>параметра заказа и стату спатежа в<br>онлайн-режиме, есть дав варианта:<br>• интеграция по<br>НПТР-протоколу; |
| 8 800 555 80 99                                                                    | Buldepure CMS                                                                                                    | <ul> <li>настроика тотового модуля в<br/>системе управления вашим<br/>сайтом (CMS).</li> </ul>                                                                  |
|                                                                                    | checkURL                                                                                                    | Если автоматический режим не<br>нужен, просто укажите email — мы<br>будем присылать на него                                                                     |
|                                                                                    | https://forexample.umi.ru/umi/tools/sale_ps_result.php                                                                  | На этот адрес ваш сервер будет получать<br>запросы на проверку параметров заказа                                                                                |
|                                                                                    | avisoURL<br>https://forexample.umi.ru/umi/tools/sale_ps_result.php                                                      | перед оплатои.<br>Подробное о способах                                                                                                    |
|                                                                                    | Использовать страницы услеха и ошибки с динамическими адресами                                                          |                                                                                                    |
|                                                                                    | https://forexample.umi.ru/umi/tools/sale_ps_success.php                                                                 |                                                                                                    |
|                                                                                    | failURL                                                                                                    |                                                                                                    |
|                                                                                    | https://forexample.umi.ru/umi/tools/sale_ps_fail.php                                                                    |                                                                                                    |
|                                                                                    | ✓ Я буду проводить тестовые платежи                                                                                     |                                                                                                    |
|                                                                                    | checkURL (демо)                                                                                                    |                                                                                                    |
|                                                                                    | https://forexample.umi.ru/umi/tools/sale_ps_result.php                                                                  |                                                                                                    |
|                                                                                    | avisoURL (демо)<br>https://forexample.umi.ru/umi/tools/sale ps result.php                                               |                                                                                                    |
|                                                                                    | SUCCESSURL (ДЕМО)                                                                                                    |                                                                                                    |
|                                                                                    | https://forexample.umi.ru/umi/tools/sale_ps_success.php                                                                 |                                                                                                    |
|                                                                                    | failURL (демо)                                                                                                    |                                                                                                    |
|                                                                                    | https://forexample.umi.ru/umi/tools/sale_ps_fail.php                                                                    |                                                                                                    |
|                                                                                    | Email для отправки реестров                                                                                             |                                                                                                    |
|                                                                                    | ivanov@domain.ru X                                                                                                    |                                                                                                    |
|                                                                                    | ShopPassword                                                                                                    |                                                                                                    |
|                                                                                    | lv@n0v X                                                                                                    |                                                                                                    |
|                                                                                    | Сохранить                                                                                                    |                                                                                                    |
|                                                                                    |                                                                                                    |                                                                                                    |
|                                                                                    |                                                                                                    |                                                                                                    |
| 📮 +7 (495) 974 3586 По<br>Маписать Ко                                              | моць Безопасность Мобильная версия <mark>R</mark> u<br>итакты Разработчикам Мобильные припокемия Юридическая информация | © 2015 ООО «Яндекс»<br>© 2015 ООО НКО «Яндекс Деныги»                                                                                                    |

### Подпишите договор

За проверкой анкеты можно следить в разделе **«Статус подключения»**. Если в анкете есть ошибки или данных недостаточно, вы увидите сообщение **«В анкете что-то не так»**. Нажмите **«Исправить ошибки»** или дождитесь звонка от менеджера.

| •••                                                                                                    |                                                                                                    |
|----------------------------------------------------------------------------------------------------|----------------------------------------------------------------------------------------------------|
| Яндекс Касса                                                                                                    |                                                                                                    |
| ООО <b>"Товары-шоп"</b><br>Номер заявки 2393000<br>ShopId 31262                                                          | Подключение к Кассе                                                                                                    |
| <ul> <li>Статус подключения</li> <li>Анкета для подключения</li> <li>Документация</li> <li>Способ подключения</li> </ul> | В анкете что-то не так<br>Мы нашли несколько ошибок. Дождитесь звонка от менеджера — он расскажет,<br>что нужно исправить.<br>Исправить ошибки                                                                      |
|                                                                                                    | Вы выбрали модуль в CMS<br>Теперь вам нужно включить или настроить платежный модуль в своей CMS.<br>Начать прием платежей можно сразу после того, как менеджер одобрит ваше<br>заявление.<br>Прочитать документацию |
|                                                                                                    |                                                                                                    |

Если анкета прошла проверку, вам придет письмо. А в личном кабинете вы увидите: **«Санкетой всё в порядке»**. Это значит, что на основе ваших данных уже составлено заявление на подключение Кассы. Заявление будет считаться вашим договором с Яндекс.Деньгами.

| •••                                                                                                    |                                                                                                    |
|----------------------------------------------------------------------------------------------------|----------------------------------------------------------------------------------------------------|
| Яндекс Касса                                                                                                    |                                                                                                    |
| ООО "Товары-шоп"<br>Номер заявки 2393000<br>ShopId 31262                                                        | Подключение к Кассе                                                                                                    |
| <ul> <li>Статус подключения</li> <li>Анкета для подключения</li> <li>Документация</li> <li>Настройки</li> </ul> | Санкетой всё в порядке<br>Ваше заявление готово: распечатайте и подпишите его. Затем — отправьте нам<br>скан подписанного экземпляра.<br>Скачать заявление Отправить скан                                           |
|                                                                                                    | Вы выбрали модуль в CMS<br>Теперь вам нужно включить или настроить платежный модуль в своей CMS.<br>Начать прием платежей можно сразу после того, как менеджер одобрит ваше<br>заявление.<br>Прочитать документацию |
|                                                                                                    |                                                                                                    |

# Как отправить заявление

#### 1. Нажмите «Скачать заявление».

| $\bullet \bullet \bullet$                                                                                       |                                                                                                    |
|----------------------------------------------------------------------------------------------------|----------------------------------------------------------------------------------------------------|
| Яндекс Касса                                                                                                    |                                                                                                    |
| ООО «Товары-шоп»<br>Номер заявки 2393000<br>ShopId 31262                                                        | Подключение к Кассе                                                                                                    |
| <ul> <li>Статус подключения</li> <li>Анкета для подключения</li> <li>Документация</li> <li>Настройки</li> </ul> | С анкетой всё в порядке<br>Ваше заявление готово: распечатайте и подпишите его. Затем — отправьте нам<br>скан подписанного экземпляра.<br>Скачать заявление Отправить скан                                          |
|                                                                                                    | Бы выбрали модуль в CMS<br>Теперь вам нужно включить или настроить платежный модуль в своей CMS.<br>Начать прием платежей можно сразу после того, как менеджер одобрит ваше<br>заявление.<br>Прочитать документацию |

2. Распечатайте, подпишите и отсканируйте заявление. Затем нажмите **«Отправить скан»** и загрузите скан-копии всех страниц подписанного заявления.

| $\bullet \bullet \bullet$                                                                                       |                                                                                                    |
|----------------------------------------------------------------------------------------------------|----------------------------------------------------------------------------------------------------|
| Яндекс Касса                                                                                                    |                                                                                                    |
|                                                                                                    |                                                                                                    |
| ООО «Товары-шоп»                                                                                                |                                                                                                    |
| Номер заявки 2393000<br>ShopId 31262                                                                            | Загрузка скан-копий документов                                                                                                    |
| <ul> <li>Статус подключения</li> <li>Анкета для подключения</li> <li>Документация</li> <li>Настройки</li> </ul> | Осталось совсем немного. Просто загрузите копию заявления. Не более десяти файлов, пожалуйста.<br>Нужны файлы в формате PDF, JPG, PNG. Максимальный размер — 5 Мб. |
|                                                                                                    | Выбрать файл не выбран<br>С Еще                                                                                                    |
|                                                                                                    | Загрузить Отменить                                                                                                    |

3. После загрузки заявления в разделе «Способ подключения» вы увидите надпись: «Заявление на проверке».

| $\bullet \bullet \bullet$            |                                                                                                    |
|--------------------------------------|----------------------------------------------------------------------------------------------------|
| Яндекс Касса                         |                                                                                                    |
| ООО «Товары-шоп»                     |                                                                                                    |
| Номер заявки 2393000<br>ShopId 31262 | Подключение к Кассе                                                                                                    |
| Статус подключения                   | Заявление на проверке                                                                                                    |
| Анкета для подключения               |                                                                                                    |
| Документация Настройки               | Вы выбрали модуль в CMS<br>Теперь вам нужно включить или настроить платежный модуль в своей CMS.<br>Начать прием платежей можно сразу после того, как менеджер одобрит ваше<br>заявление. |
|                                      | Прочитать документацию                                                                                                    |

4. После проверки заявления вам придет письмо. А статус в личном кабинете обновится (**«С документами всё в порядке»**). Вы сможете скачать подписанный договор — нажмите **«Скачать копию»**.

| $\bullet \bullet \bullet$                                          |                                                                                                    |
|--------------------------------------------------------------------|----------------------------------------------------------------------------------------------------|
| Яндекс Касса                                                       |                                                                                                    |
| ООО «Товары-шоп»                                                   | Полключение к Кассе                                                                                                    |
| Номер заявки 2393000<br>ShopId 31262                               | Подюночение к насее                                                                                                    |
| • Статус подключения                                               | С документами всё в порядке 📀<br>Ваш магазин подключен к Кассе Яндекс.Денег — вы можете принимать платежи                                                                                                    |
| <ul> <li>Профиль</li> <li>Договор</li> <li>Документация</li> </ul> | на своем сайте.<br>• Скачать копию                                                                                                    |
| Настройки                                                          | Вы выбрали модуль в CMS<br>Теперь вам нужно включить или настроить платежный модуль в своей CMS.<br>Начать прием платежей можно сразу после того, как менеджер одобрит ваше<br>заявление.<br>Прочитать документацию |

Слева в меню появится новый раздел — **«Договор»** — со списком доступных способов приема платежей и актуальными тарифами. В нем можно посмотреть номер договора и скачать копию. А также узнать номер счета для перечисления вознаграждения за услуги Яндекс.Денег.

В разделе **«Настройки»** доступны основные технические идентификаторы магазина — shopID и scid. И другие параметры для приема платежей.

| Номер заявки 1221475<br>ShopId 20599         | Договор                                                                  |                      |         |  |
|----------------------------------------------|--------------------------------------------------------------------------|----------------------|---------|--|
| Статус подключения                           | Договор                                                                  | H.21047.01           | Скачать |  |
| <ul> <li>Профиль</li> <li>Договор</li> </ul> | Способы платежа и комиссии                                               | 1                    |         |  |
| Документация                                 | 📀 Из кошелька в Яндекс.Деньгах                                           |                      | 5%      |  |
| Настройки                                    | С произвольной банковской карт                                           | гы                   | 3.5%    |  |
|                                              | Из кошелька в системе WebMon                                             | еу                   | 3.5%    |  |
|                                              | Наличными через терминалы                                                |                      | 3.5%    |  |
|                                              | Через мобильный терминал (mP                                             | POS)                 | 2.75%   |  |
|                                              | Через Сбербанк Онлайн                                                    |                      | 3%      |  |
|                                              | 📀 Через Альфа-Клик                                                       |                      | 3%      |  |
|                                              | Чтобы подключить другие способы, напишите нам: merchants@money.yandex.ru |                      |         |  |
|                                              | Реквизиты для перечисления во                                            | ознаграждения        |         |  |
| 8 (800) 5558099<br>отвечаем на вопросы       | Расчетный счет                                                           | 40708765432100001234 |         |  |

#### Вот и все — вы подключили Яндекс.Кассу

Осталось разобраться с технической стороной подключения, и можно принимать платежи.

Пишите и звоните по любым вопросам:

8 800 555-80-99 merchants@yamoney.ru Не забудьте сообщить номер вашей заявки: он есть на всех страницах личного кабинета, в левом верхнем углу.